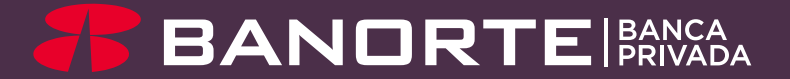

# BE TRADING MÓVIL

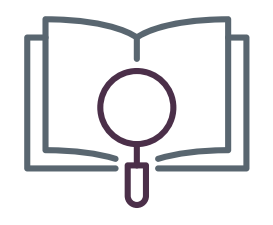

#### Introducción

Con **BeTrading Móvil** administra tu portafolio de inversión, tendrás visibilidad de diversas oportunidades de compra y venta de instrumentos en el mercado de capitales y fondos de inversión, operando de forma rápida, sencilla y desde cualquier lugar, contarás con:

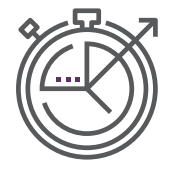

Información de mercado en tiempo real

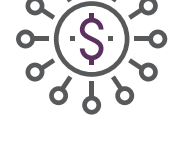

Operación en línea de Capitales y Fondos de Inversión

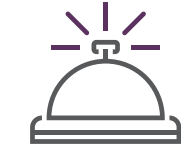

Alertas de seguimiento

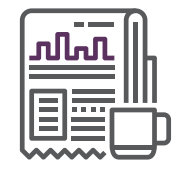

Noticias relevantes

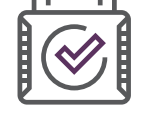

Altos estándares de seguridad

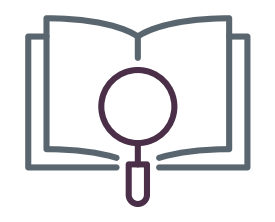

# Índice

| 1. Acceso a BeTrading Móvil                           | 1  |
|-------------------------------------------------------|----|
| 2. Mercados                                           | 3  |
| 2.1 Configuración de Alertas                          | 4  |
| 2.2 Operación de Capitales Desde el Módulo "Mercados" | 5  |
| 2.3 Información Histórica (Fondos y Capitales)        | 7  |
| 2.4 Personalización de Gráficas (Fondos y Capitales)  | 8  |
| 3. Operación de Capitales Desde el Botón "Operar"     |    |
| 3.1 Operaciones de Compra                             | 9  |
| 3.2 Operaciones de Venta                              | 12 |
| 3.2 Profundidad de Posturas                           | 15 |
| 4. Operación de Fondos de Inversión                   |    |
| 4.1 Operaciones de Compra                             | 16 |
| 4.2 Operaciones de Venta                              | 19 |

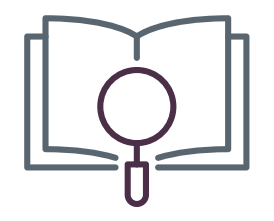

# Índice

| 5. Portafolio                              | 22 |
|--------------------------------------------|----|
| 5.1 Detalle de Cartera                     | 23 |
| 5.2 Panel de Órdenes                       | 24 |
| 5.3 Panel de Posición                      | 25 |
| 5.4 Rendimiento de Portafolio              | 26 |
| 6. Módulo "Alarmas"                        | 27 |
| 7. Ajustes                                 | 28 |
| 7.1 Activa Notificaciones y Huella Digital | 29 |
| 7.2 Permisos para Obtener la Ubicación     | 30 |
| 7.3 Soporte                                | 32 |

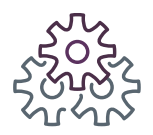

#### 1. Acceso a **BeTrading Móvil** (Android)

Descarga la aplicación desde la tienda de (Google Play), y continua con los siguientes pasos:

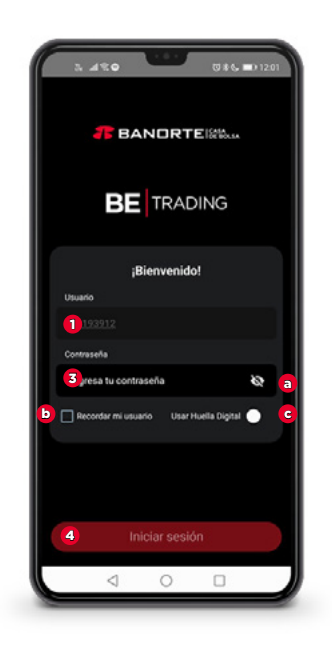

#### Paso

**1.** Ingresa tu usuario.

**2.** Confirma que tu usuario sea correcto.

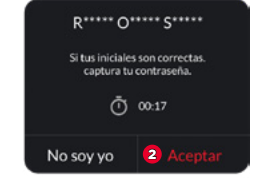

- 3. Ingresa tu contraseña.
- **a.** Podrás visualizar u ocultar tu contraseña
- **b.** Tendrás la opción de recordar tu usuario
- **c.** Ingresa con tu Face Id (opcional)
- 4. "Inicia sesión".

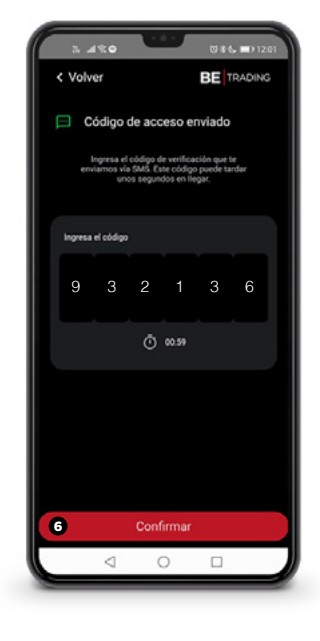

**5.** Introduce el código que te llegará vía SMS. Recuerda que se compone de letras mayúsculas, minúsculas y/o números.

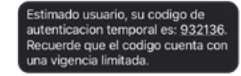

6. Selecciona "Confirmar".

1

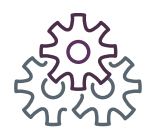

#### 1. Acceso a **BeTrading Móvil** (iOS)

Descarga la aplicación desde la tienda de (App Store), y continua con los siguientes pasos:

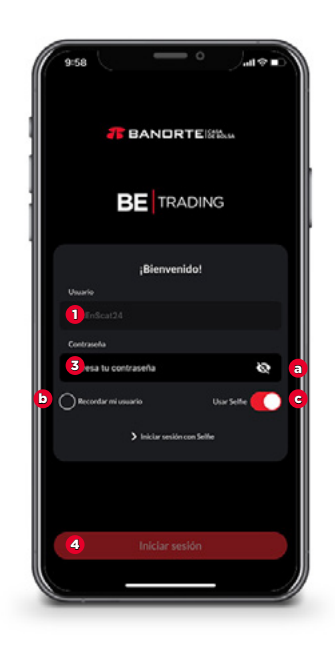

#### Paso

**1.** Ingresa tu usuario.

**2.** Confirma que tu usuario sea correcto.

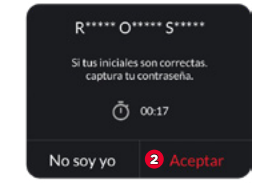

- 3. Ingresa tu contraseña.
- **a.** Podrás visualizar u ocultar tu contraseña
- **b.** Tendrás la opción de recordar tu usuario
- **c.** Ingresa con tu huella digital (opcional)
- 4. "Inicia sesión".

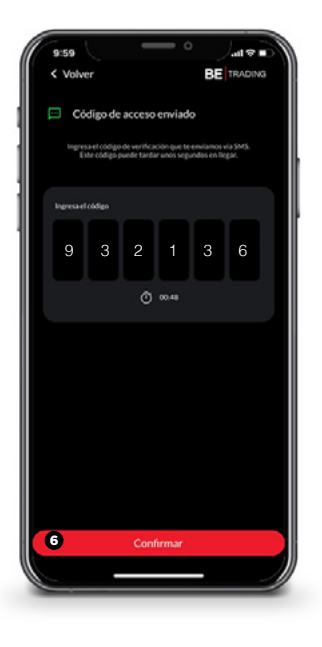

**5.** Introduce el código que te llegará vía SMS. Recuerda que se compone de letras mayúsculas, minúsculas y/o números.

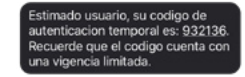

6. Selecciona "Confirmar".

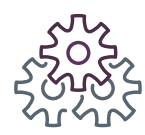

#### 2. Mercados

Desde esta sección visualiza los módulos y espacios de trabajo que tienes configurados en la versión web de BeTrading, con la información de mercado en tiempo real.

1. Elige el espacio de trabajo de tu preferencia.

**2.** Visualiza la información gráfica y de tus instrumentos y las listas de seguimiento que tienes configuradas.

3. No pierdas oportunidades de inversión y opera en cualquier momento.

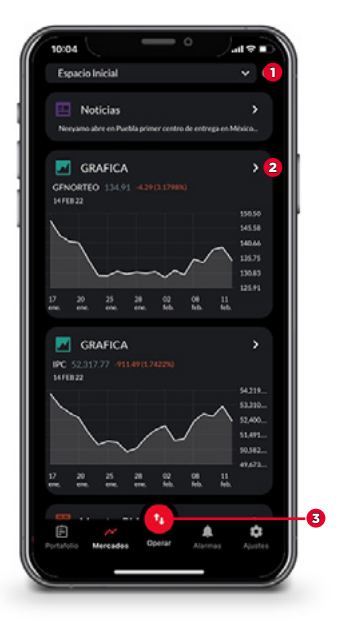

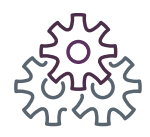

#### 2.1 Configuración de **Alertas**

**1.** Elige un instrumento y selecciona el ícono de **"Campana"** para generar una alarma.

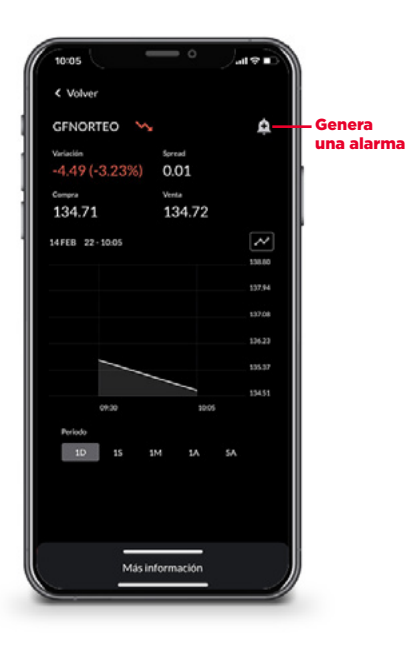

**2.** Elige un nombre, selecciona si es por precio o por variación, determina la condición y la vigencia de la alarma.

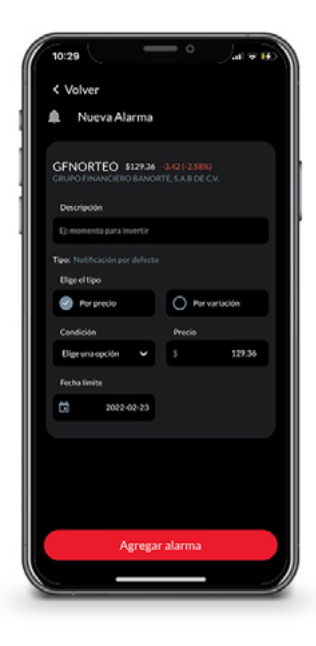

F

**3.** Visualiza las alarmas asociadas de este instrumento, es decir, las que creaste previamente.

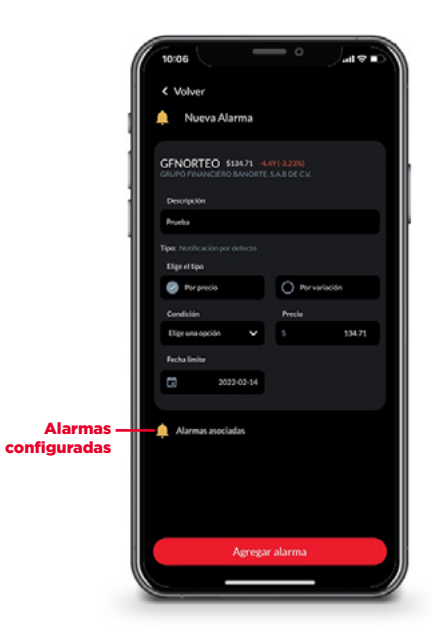

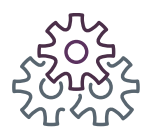

### 2.2 Operación de **Capitales Desde el Módulo "Mercados"**

**1.** Elige un instrumento y desliza tu dedo hacia la izquierda para comprar o hacia la derecha para vender.

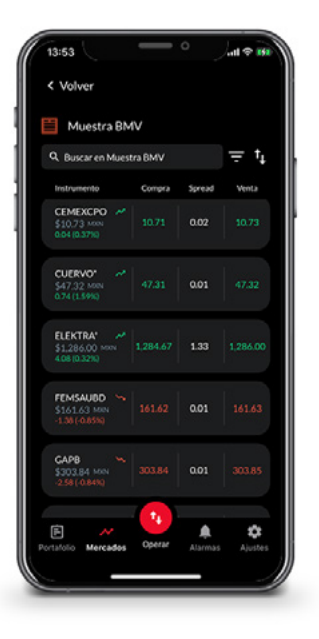

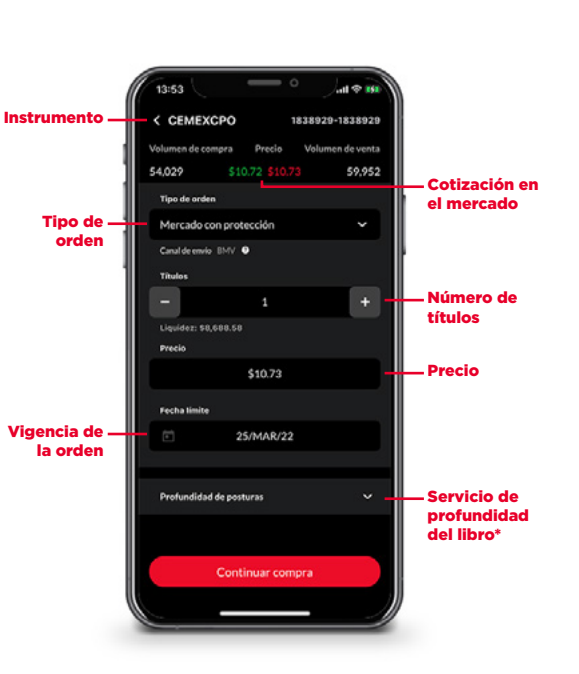

F

2. Selecciona el tipo de orden, el

número de títulos, el precio y la

vigencia de la operación.

**3.** Valida los datos ingresados y, si son correctos, **"Confirma"** tu orden.

| Volver                                                                                                    | Resi<br>de la                                                                                  | umen<br>orden                                                                                                    |
|----------------------------------------------------------------------------------------------------|------------------------------------------------------------------------------------------------|----------------------------------------------------------------------------------------------------|
|                                                                                                    | CEME                                                                                           | ЕХСРО                                                                                                    |
|                                                                                                    |                                                                                                |                                                                                                    |
| No. de Con                                                                                                    | trato                                                                                          | Sentido de la<br>orden                                                                                                    |
| 1838929                                                                                                    |                                                                                                |                                                                                                    |
| Instrument                                                                                                    | 0                                                                                              | Titulos                                                                                                    |
| CEMEXO                                                                                                    |                                                                                                |                                                                                                    |
| Precio solic                                                                                                    | itado                                                                                          | Importe total                                                                                                    |
|                                                                                                    |                                                                                                |                                                                                                    |
| Corretaje                                                                                                    |                                                                                                | Fecha de registro                                                                                                    |
| Nota: Operaci<br>bursittil celebro<br>de Bolsa. El mo<br>al precio del ins<br>por el número a<br>corretaje se col | ŝn sujeta al<br>ido entre us<br>nto de inver<br>trumento si<br>de titulos a e<br>iculară en fu | contrato de intermediación<br>ted (cliente) y Banorte Case<br>rsión se ajustará de acuerde<br>eleccionado, multiplicado<br>operar y, la comisión de<br>anción de dicho monto. |
|                                                                                                    | 24                                                                                             | Confirmar                                                                                                    |

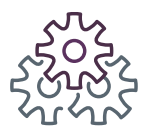

### 2.2 Operación de **Capitales Desde el Módulo "Mercados"**

F

**4.** Tu orden será registrada.

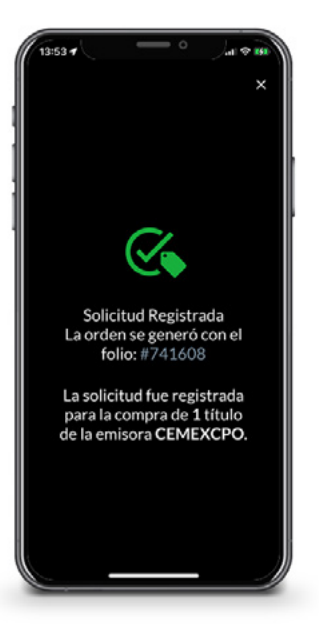

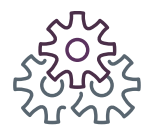

## 2.3 Información Histórica (Fondos y Capitales)

1. Desliza hacia arriba en "Más información".

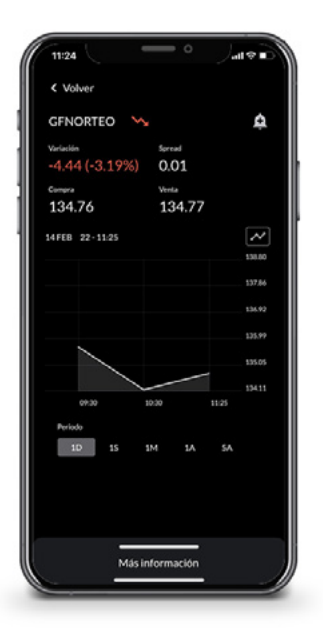

2. Conoce el detalle del instrumento, como: la emisora, el precio de cotización, la variación y la última hora de operación.

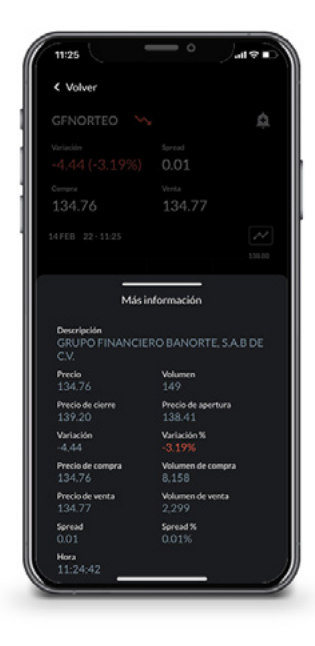

F

**3.** Desliza hacia abajo para ver nuevamente la información gráfica.

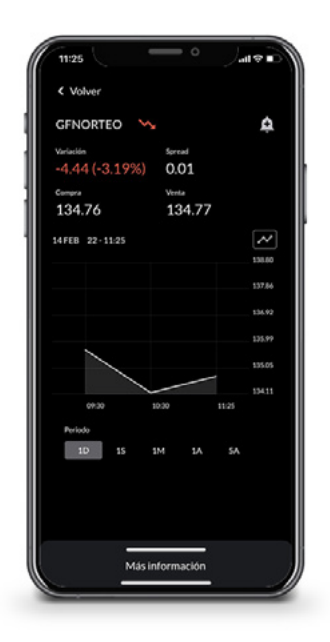

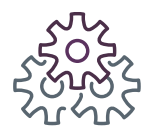

#### 2.4 Personalización Gráficas **(Fondos y Capitales)** Consulta de Información Histórica

1. Selecciona el ícono "Gráfica".

**2.** Elige el tipo de gráfica de tu preferencia.

**3.** Ajusta el periodo que deseas visualizar.

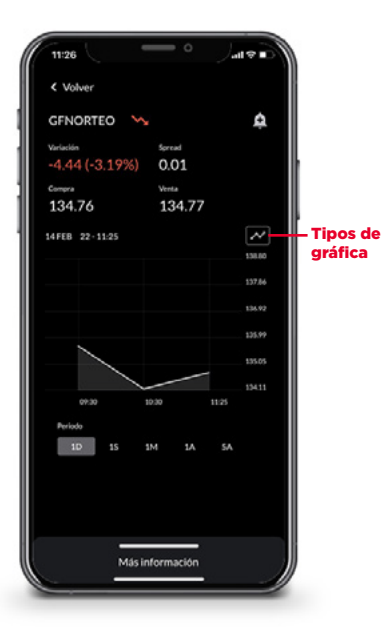

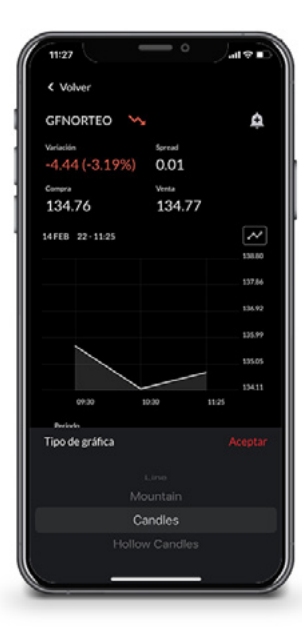

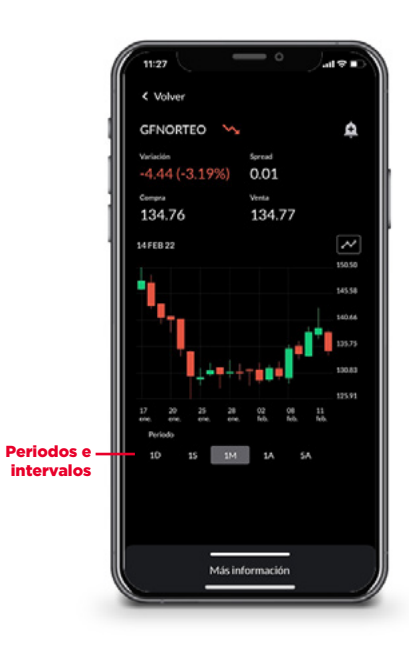

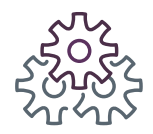

#### 3. Operación de **Capitales Desde el Botón "Operar"** 3.1 Operaciones de **Compra**

1. Selecciona el ícono "Operar".

**2.** Elige el mercado en el que deseas operar.

al 🗢 Nuevo espacio Acciones consolidadas AXTELCPO 💉 Could SoftW Vendors MDB\* 6,750.00-155.001-2.24% Muestra BMV – Icono opera

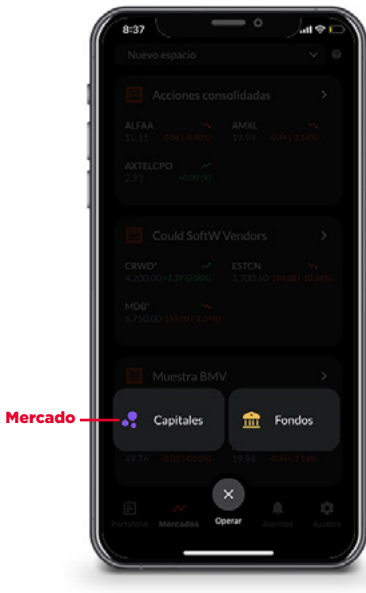

F

**3.** Ingresa el nombre del instrumento y el sentido de la orden, es decir, si es una compra o una venta. En este caso, es una compra.

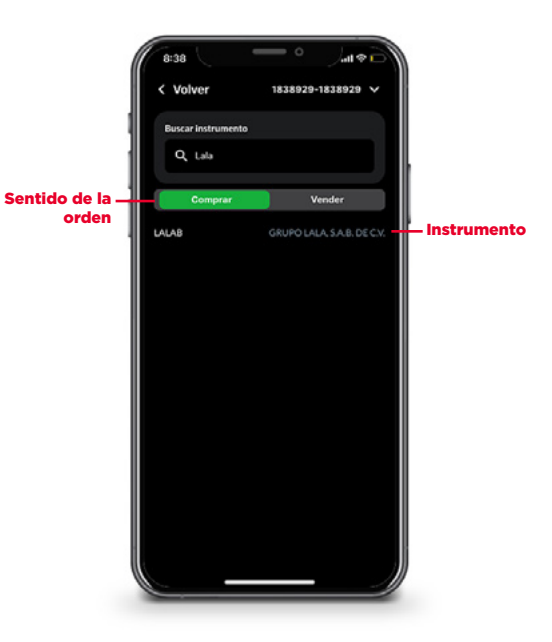

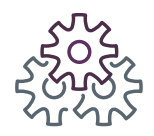

#### 3. Operación de **Capitales Desde el Botón "Operar"** 3.1 Operaciones de **Compra**

**4.** Selecciona el tipo de orden, el número de títulos, el precio y la vigencia de la operación.

**5.** Valida los datos ingresados y, si son correctos, **"Confirmar"**.

6. Tu orden será registrada.

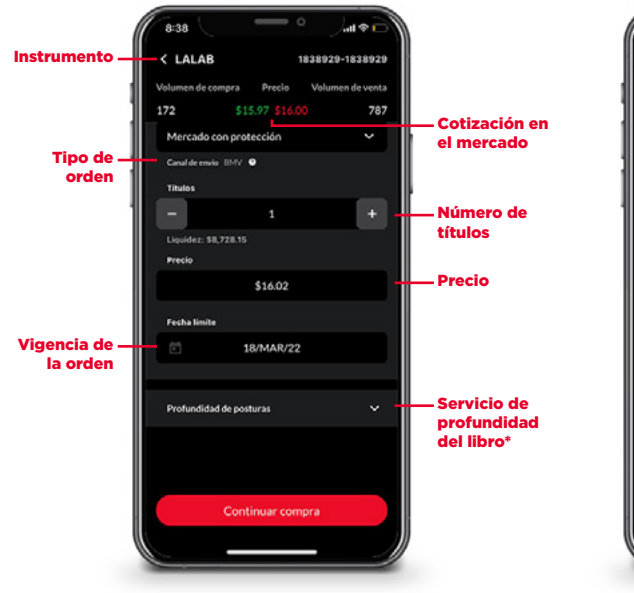

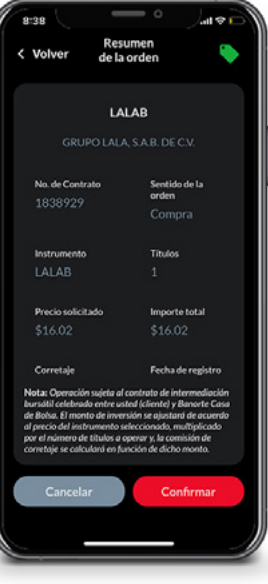

F

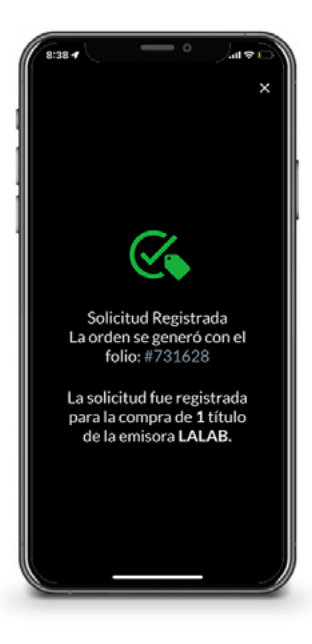

\*Servicio con costo adicional

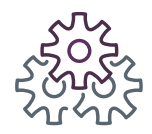

#### 3. Operación de **Capitales Desde el Botón "Operar"** 3.1 Operaciones de **Compra**

7. La orden podrá ser consultada en el panel de órdenes, ubicado en el módulo **"Portafolio"**.

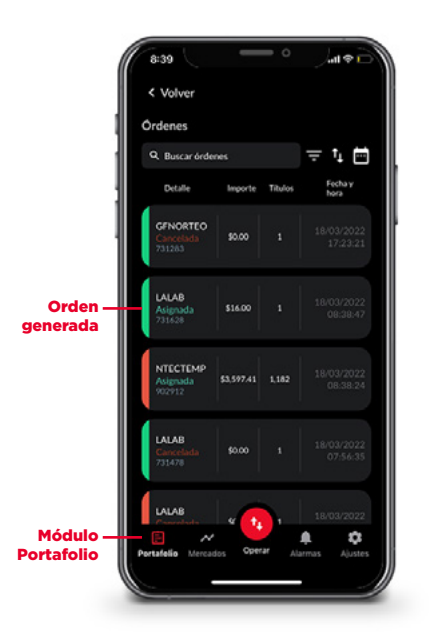

8. Una vez asignada, se verá reflejada en el panel de Posición, ubicado en el módulo "Portafolio".

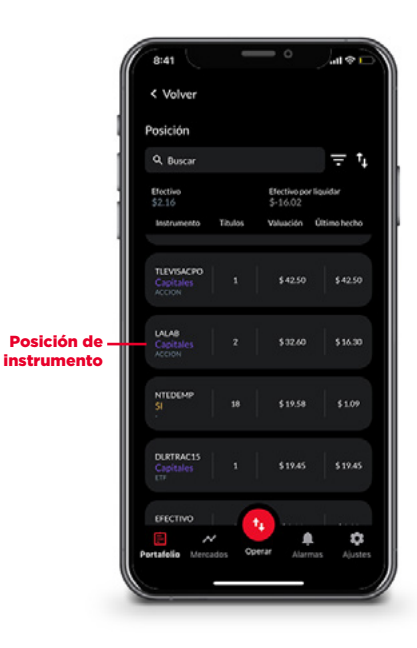

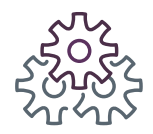

# Operación de Capitales Desde el Botón "Operar" 3.2 Operaciones de Venta

1. Selecciona el ícono "Operar".

**2.** Elige el mercado en el que deseas operar.

8:41 4 2 1 ~ 0 Nuevo espacio Acciones consolidadas AXTELCPO ~ Could SoftW Vendors Muestra BMV – icono opera Ē ŝ

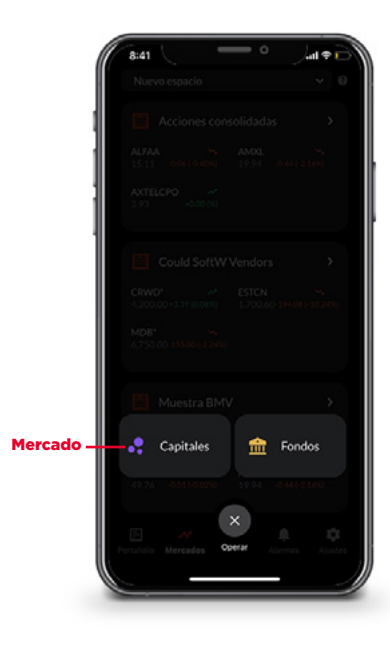

F

**3.** Ingresa el nombre del instrumento a operar y el sentido de la orden, es decir, si es una compra o una venta. En este caso, es una venta.

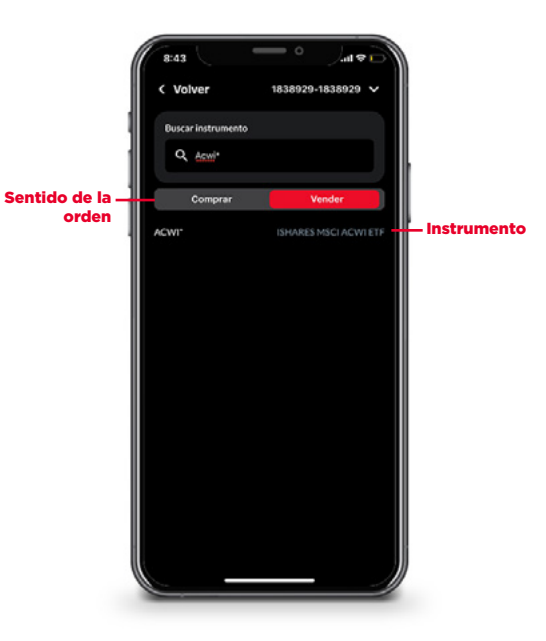

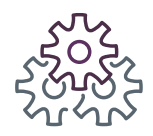

#### 3. Operación de **Capitales Desde el Botón "Operar"** 3.2 Operaciones de **Venta**

**4.** Selecciona el tipo de orden, el número de títulos, el precio y la vigencia de la operación.

**5.** Valida los datos ingresados y, si son correctos, confirma tu orden.

6. Tu orden será registrada.

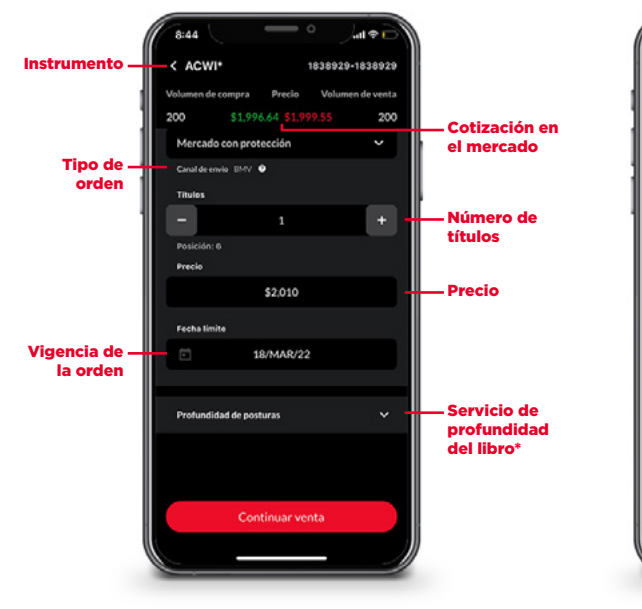

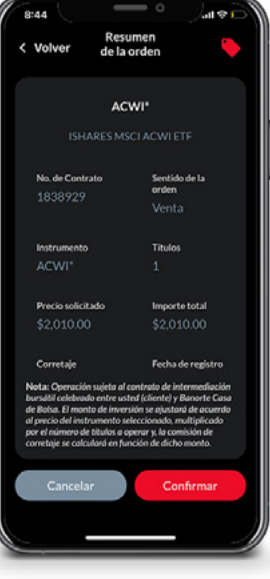

F

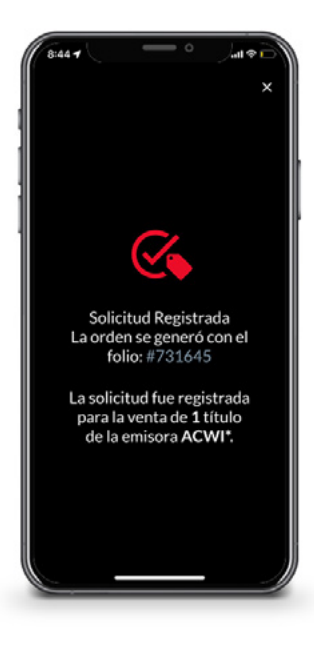

\*Servicio con costo adicional

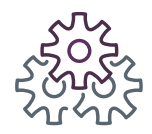

#### 3. Operación de **Capitales Desde el Botón "Operar"** 3.2 Operaciones de **Venta**

7. La orden podrá ser consultada en el panel de órdenes, ubicado en el módulo **"Portafolio"**.

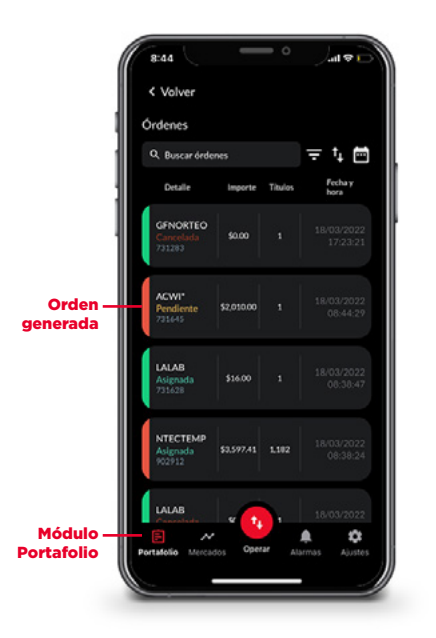

8. Una vez asignada, se verá reflejada en el panel de Posición, ubicado en el módulo "Portafolio".

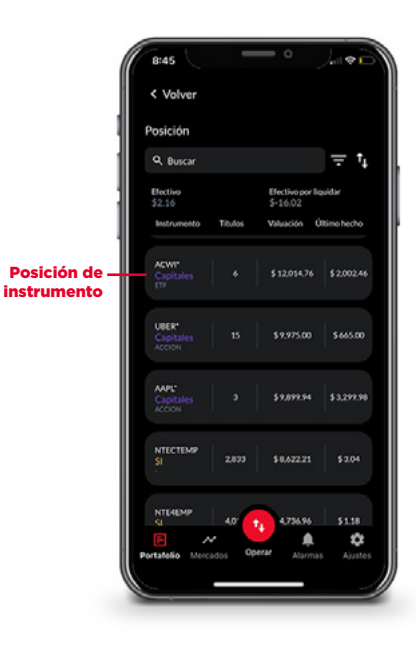

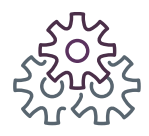

#### 3.3 Profundidad de **Posturas**

La profundidad de posturas en la aplicación móvil de BeTrading permite visualizar los 5 primeros niveles de posturas consolidadas de ambas bolsas, BMV y BIVA, tanto para compra como para venta.

Podrá ser consultada en la boleta de operación de Capitales.

Este servicio tiene un costo adicional y se contrata a través de la Banca en Línea, dentro de la sección **"Mis Contratos de Casa de Bolsa"**, en la opción **"Administrar"** del menú **"BeTrading"**.

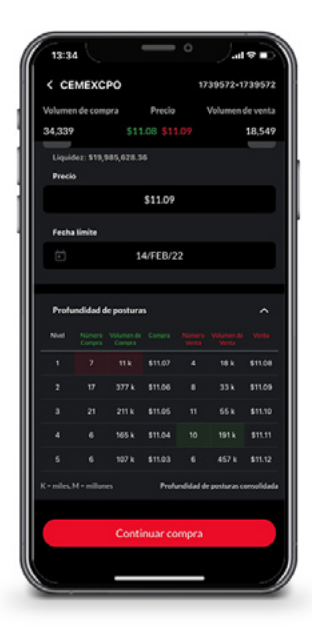

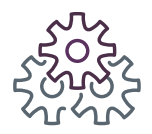

#### 4. Operación de **Fondos de Inversión** 4.1 Operaciones de **Compra**

1. Selecciona el ícono "Operar".

**2.** Elige el mercado en el que deseas operar.

**3.** Elige el sentido de la orden, en este caso, es una compra, ingresa el importe que deseas operar y selecciona **"Consultar"**.

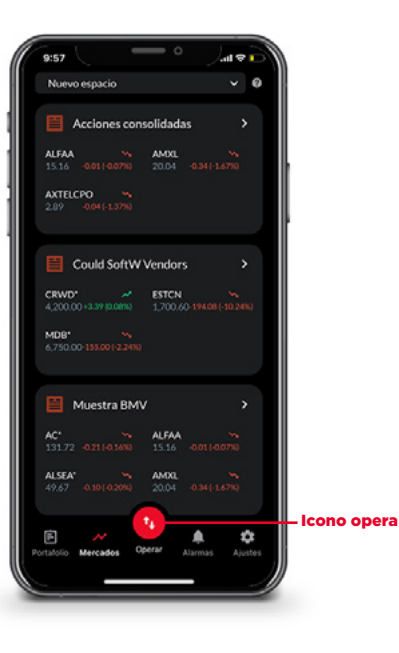

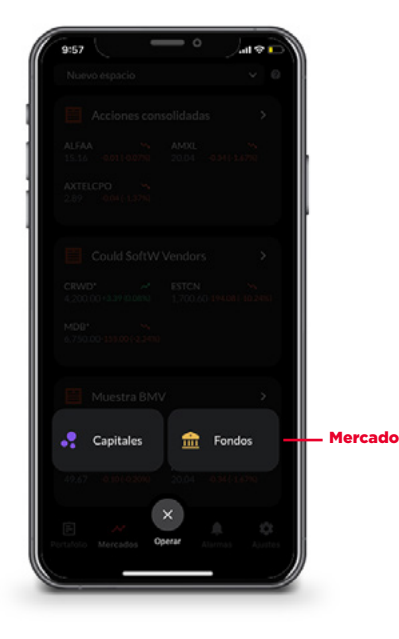

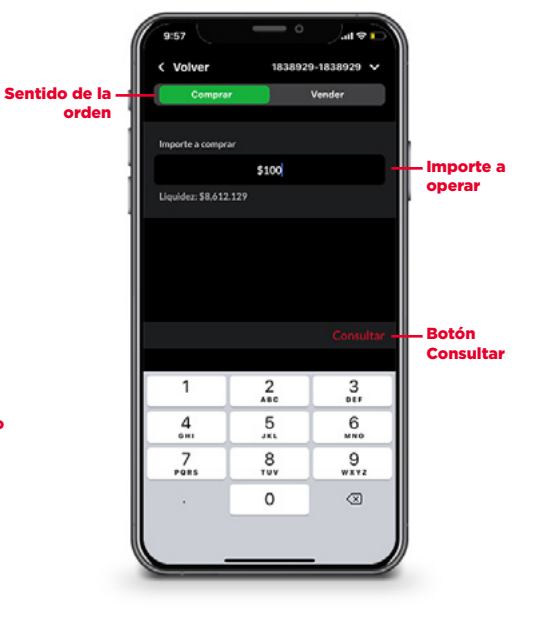

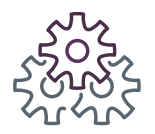

#### 4. Operación de **Fondos de Inversión** 4.1 Operaciones de **Compra**

**4.** Selecciona el instrumento a operar.

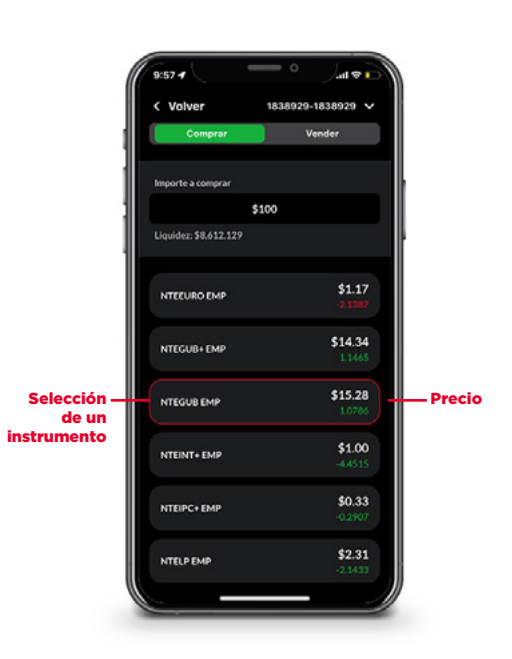

**5.** Consulta información sobre el instrumento elegido, deslizando el detalle hacia arriba.

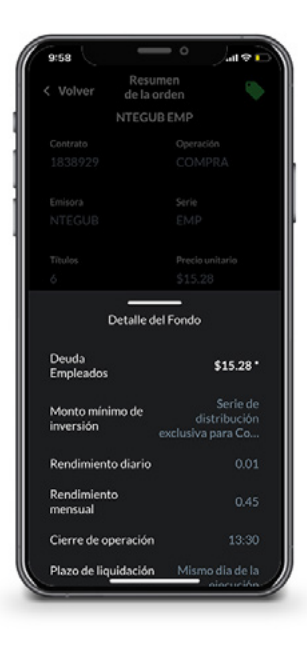

F

**6.** Valida los datos ingresados y, si son correctos, **"Confirmar"** tu orden.

| < Volver                                                                                                    | Resumen<br>de la orden                                                                                                    | all V L                                                                                                 |
|----------------------------------------------------------------------------------------------------|----------------------------------------------------------------------------------------------------|----------------------------------------------------------------------------------------------------|
|                                                                                                    | NTEGUB EMP                                                                                                    |                                                                                                    |
| Contrato                                                                                                    | Operac                                                                                                    | ión                                                                                                    |
| 1838929                                                                                                    | COM                                                                                                    | PRA                                                                                                    |
| Emisora                                                                                                    | Serie                                                                                                    |                                                                                                    |
| NTEGUB                                                                                                    | EMP                                                                                                    |                                                                                                    |
| Titulos                                                                                                    | Precio                                                                                                    | initario                                                                                                |
|                                                                                                    | \$15.2                                                                                                    | 8                                                                                                    |
| Importe total                                                                                                    | Fecha d                                                                                                    | e<br>Ma                                                                                                 |
| La solicitud see<br>particularidad<br>conforme al pr<br>sujeta al Contr<br>celebrado entr<br>Bolsa. El mont-<br>precio del fono<br>títulos a opera-<br>el precio al que<br>conocerán el d | rá registrada de acuerdo<br>es de cada Fanda de Inve<br>ospecto de Inversión. Oy<br>ato de Intermedicaiden B<br>e usted (cliente) y Banor<br>o ingretado se ajustará do<br>nutiligüicado por el nú<br>r. El ingorite final del reé<br>se efectuará la compra<br>isia de la liquidación. | a las<br>midn<br>peración<br>ursätil<br>te Casa de<br>le acuerdo al<br>imero de<br>irro, así como<br>se |
|                                                                                                    | Detalle del Fondo                                                                                                    |                                                                                                    |

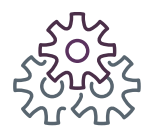

#### 4. Operación de **Fondos de Inversión** 4.1 Operaciones de **Compra**

7. Tu orden será registrada.

**8.** La orden podrá ser consultada en el panel de órdenes, ubicado en el módulo **"Portafolio"**.

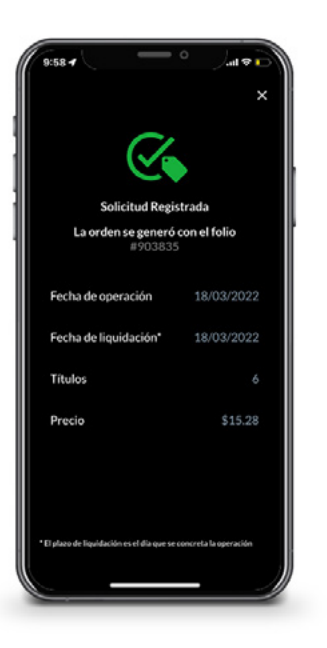

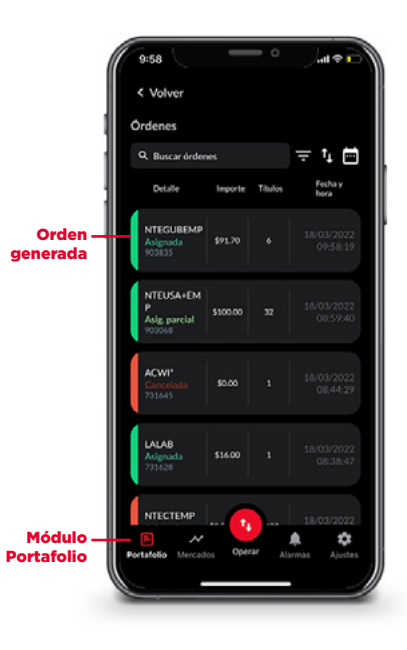

F

**9.** Una vez asignada, se verá reflejada en el panel de Posición, ubicado en el módulo **"Portafolio"**.

|     | < Volver                        |          |                               |             |
|-----|---------------------------------|----------|-------------------------------|-------------|
| - 1 | Posición                        |          |                               |             |
| -11 | Q. Buscar                       |          |                               | $= t_1$     |
|     | Efectivo<br>\$-89.54            |          | Efectivo por lio<br>\$-115.92 | şuidər      |
|     | Instrumento                     | Titulos  | Valuación Ú                   | ltimo hecho |
| 1   | OS"<br>Capitales<br>ACCION      |          | \$ 353.00                     | \$ 353.00   |
|     | GPNORTEO<br>Capitales<br>ACCION |          | \$301.00                      | \$150.50    |
|     | NTEUSA-EMP<br>SI                |          | \$ 99.90                      |             |
|     | NTEDLS+EMP<br>SI                |          | \$ 98.44                      | \$2.90      |
|     | NTEGUBEMP<br>SI                 | •        | \$ 91.70                      | \$ 15.28    |
|     | Portalello Merca                | , dos Op |                               |             |
|     |                                 |          |                               |             |

Posición instrumer

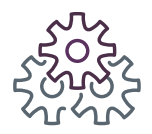

#### 4. Operación de **Fondos de Inversión** 4.2 Operaciones de **Venta**

1. Selecciona el ícono "Operar".

**2.** Elige el mercado en el que deseas operar.

**3.** Elige el sentido de la orden, en este caso, es una venta e ingresa el importe que deseas operar.

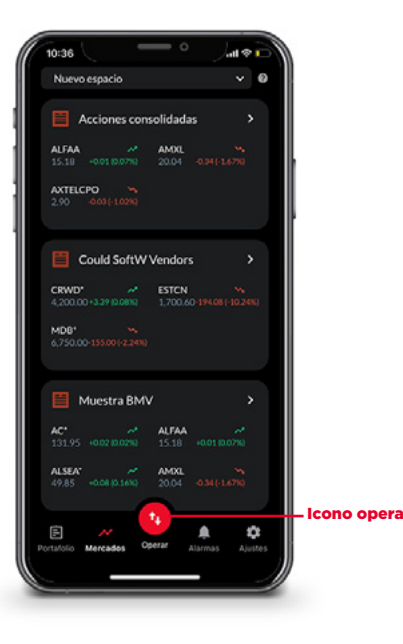

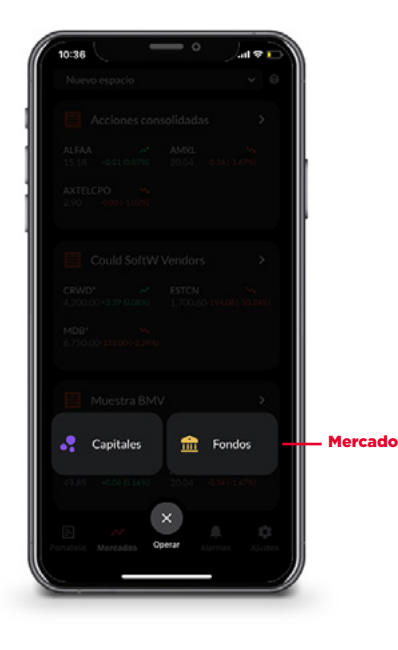

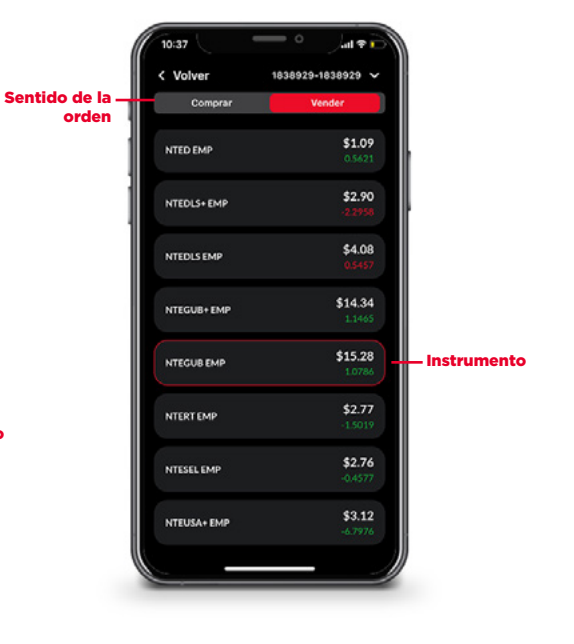

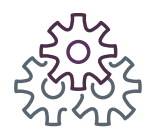

#### 4. Operación de **Fondos de Inversión** 4.2 Operaciones de **Venta**

**4.** Elige el tipo de orden, podrás vender una parte o el importe total de tu posición.

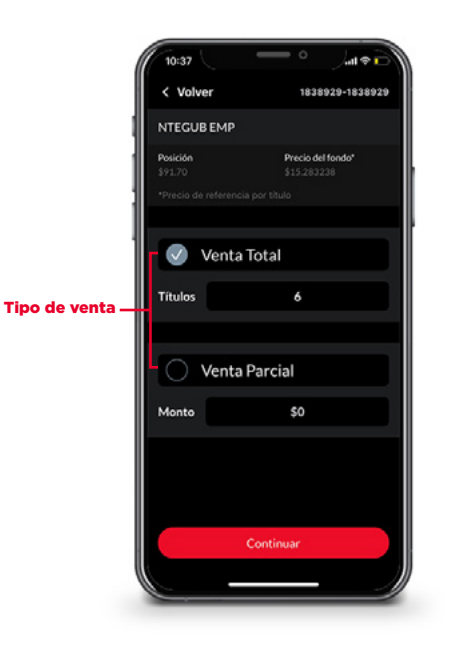

**5.** Consulta información sobre el instrumento elegido, deslizando el detalle hacia arriba.

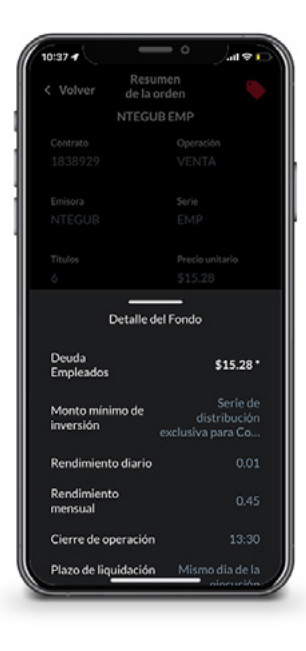

F

**6.** Valida los datos ingresados y, si son correctos, **"Confirmar"** tu orden.

| 10:37                                                                                                    | Resumen<br>de la orden                                                                                                    |
|----------------------------------------------------------------------------------------------------|----------------------------------------------------------------------------------------------------|
|                                                                                                    | NTEGUBEMP                                                                                                    |
| Contrato                                                                                                    | Operación                                                                                                    |
| 1838929                                                                                                    | VENTA                                                                                                    |
| Emisora                                                                                                    | Serie                                                                                                    |
| NTEGUB                                                                                                    | EMP                                                                                                    |
| Titulos                                                                                                    | Precio unitario                                                                                                    |
|                                                                                                    | \$15.28                                                                                                    |
| Importe total                                                                                                    | Fechade<br>Routeboldo                                                                                                    |
| La solicitud ser<br>particularidadi<br>conforme al pr<br>sujeta al Contr<br>celebrado entr<br>Bolsa. El monte<br>precio del fond<br>titulos a operan<br>el precio al que<br>conocerán el d | á registrada de acuerdo a las<br>se de cala Fondo de Inversión<br>ospecto de Inversión<br>ospecto de Inversión Operación<br>no de Interrención Burstal<br>e usted (Elente) y Banotte Casa de<br>usted (Elente) y Banotte Casa de<br>usted (Elente) y Banotte |
| Cancel                                                                                                    | ar Confirmar                                                                                                    |

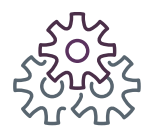

#### 4. Operación de **Fondos de Inversión** 4.2 Operaciones de **Venta**

7. Tu orden será registrada.

**8.** La orden podrá ser consultada en el panel de órdenes, ubicado en el módulo **"Portafolio"**.

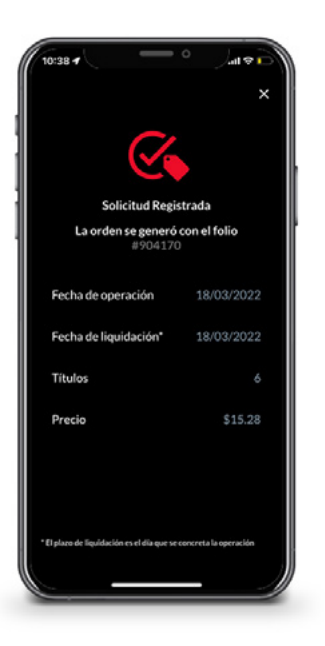

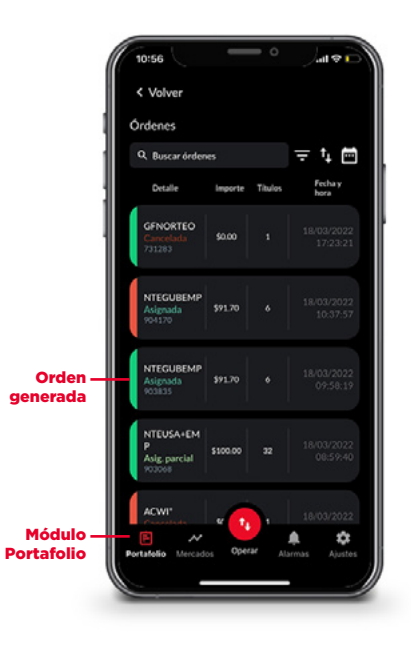

F

**9.** Una vez asignada, se verá reflejada en el panel de Posición, ubicado en el módulo **"Portafolio"**.

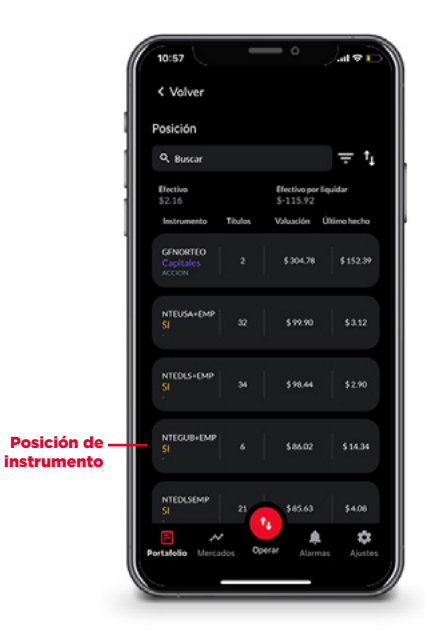

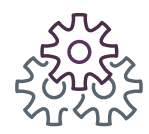

#### 5. Portafolio

En este módulo, podrás consultar la información general de tu portafolio:

**1.** Información de otros contratos, en caso de contar con más de uno, en el combo de contratos.

**2.** El detalle de lo invertido segmentado por mercado, en el detalle de cartera.

**3.** El rendimiento mensual y anual de tu contrato, en la gráfica de rendimiento del portafolio.

**4.** Los instrumentos en los que has invertido y su valuación actual, en el panel de posición.

**5.** Las órdenes que has colocado y el estatus de éstas, en el panel de órdenes.

**6.** No pierdas oportunidades de inversión, el botón **"Operar"** estará siempre visible.

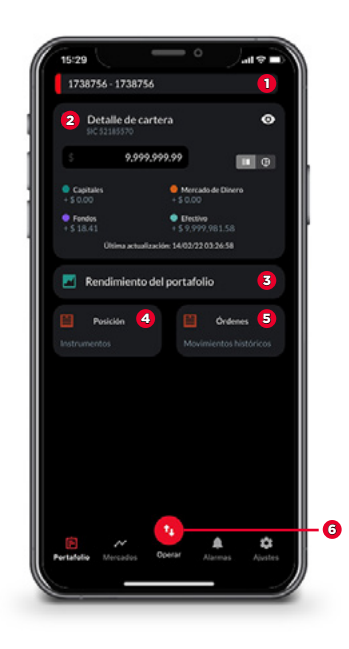

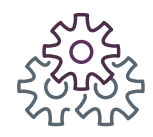

#### 5.1 Detalle de **Cartera**

**1.** Identifica la información de cada mercado<sup>1</sup>, vista en forma de tabla.

**2.** Cambia, según tu preferencia, a gráfica de *pie* para visualizar la información de tu cartera. **3.** Oculta la información de tu cartera, para mayor privacidad mientras navegas en la aplicación.

8

•

lcono

"Ocultar"

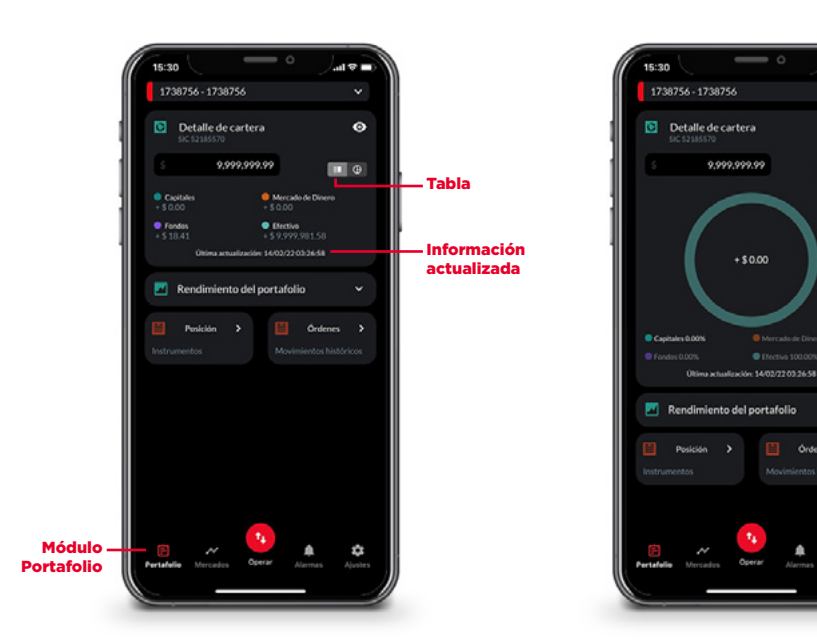

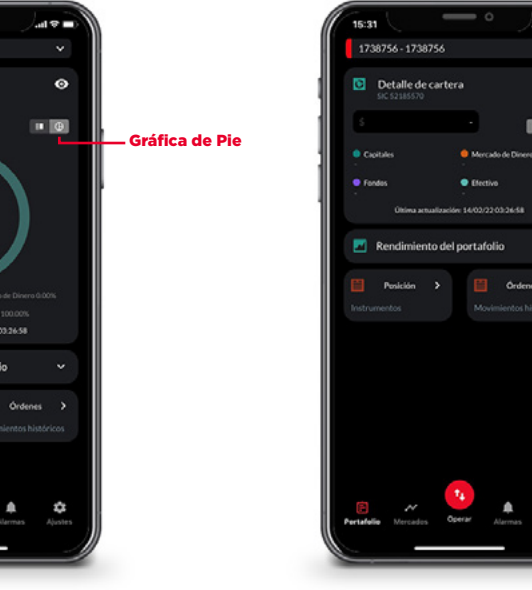

<sup>1</sup>En caso de que tengas alguna posición en Mercado de Dinero, también se verá reflejada en esta sección. Sin embargo, en BeTrading no se puede operar en este mercado.

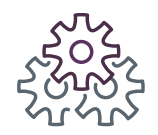

## 5.2 Panel de Órdenes

En este módulo podrás consultar las ordenes que has capturado para tu contrato de intermediación bursátil.

- 1. Selecciona el panel de órdenes.
- **2.** Filtra, ordena y consulta las órdenes para que puedas identificarlas fácilmente.

Ξt

15:32

< Volver

Órdenes

Q. Buscar dedenes

Asig parcial

NTE1F5

Asig parcial

**3.** Selecciona una orden y conoce el detalle de ésta, sólo aplica para el mercado de Capitales.

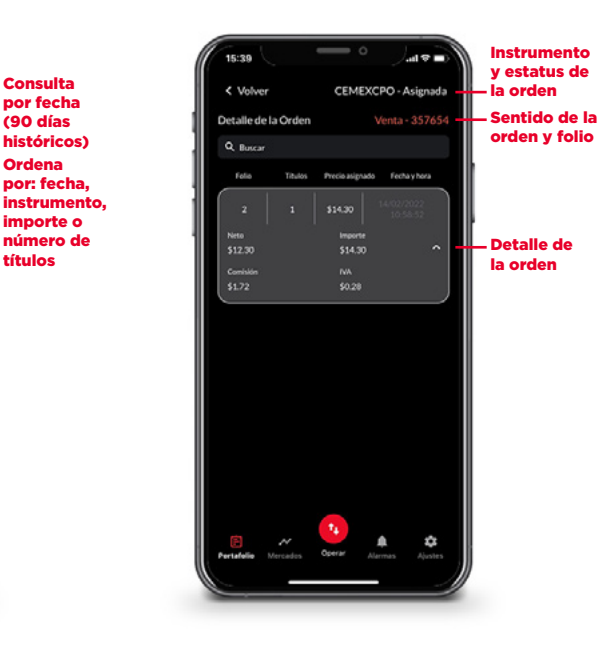

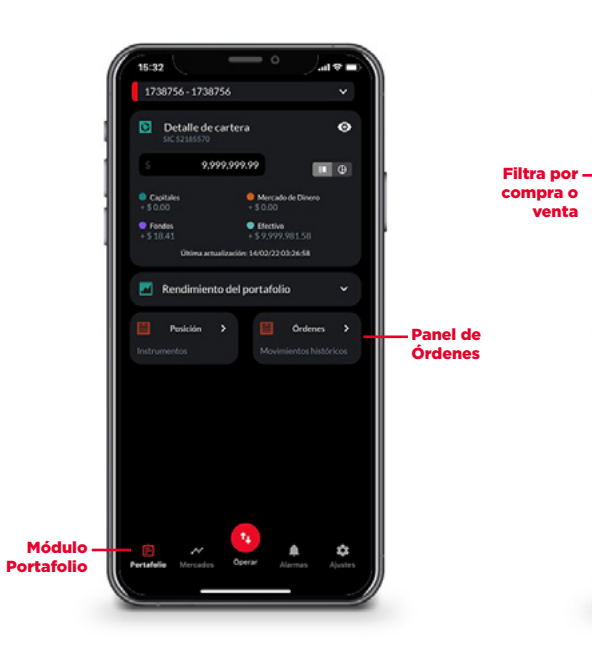

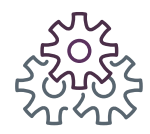

#### 5.3 Panel de **Posición**

1. Selecciona el panel de posición.

**2.** Filtra por tipo de instrumento (acciones, ETFs, Fibras, Fondos o CKDs).

**3.** Ordena los instrumentos por valuación, instrumento, último hecho o número de títulos.

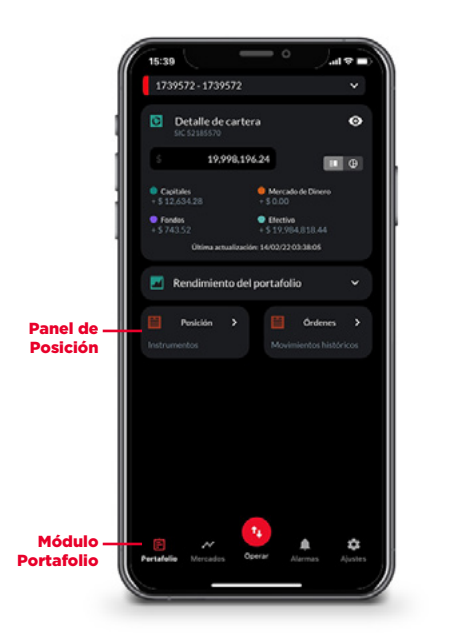

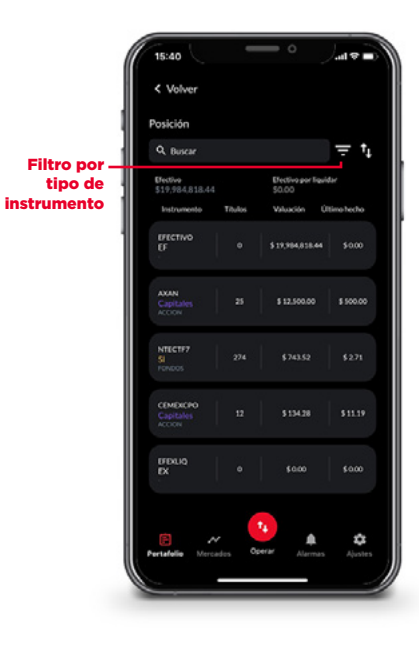

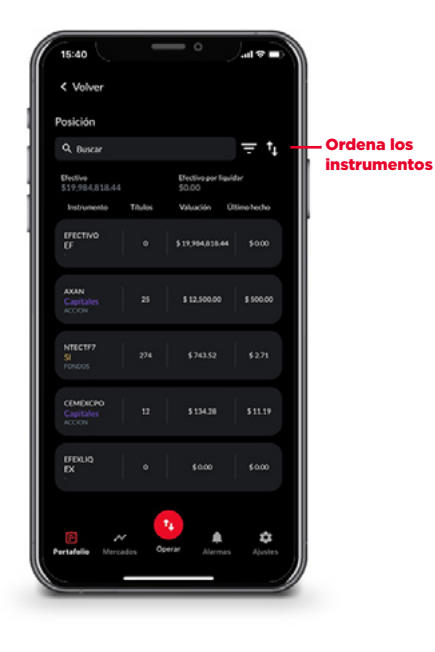

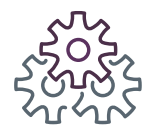

#### 5.4 Rendimiento del Portafolio

#### Rendimiento del portafolio

Visualiza de manera gráfica el rendimiento de tu portafolio de los **últimos** 12 meses.

- En la parte superior de la gráfica, están los valores correspondientes al rendimiento neto anual y mensual.
- En la parte inferior de la gráfica, se encuentran los valores correspondientes al último rendimiento del mes y del año en curso.

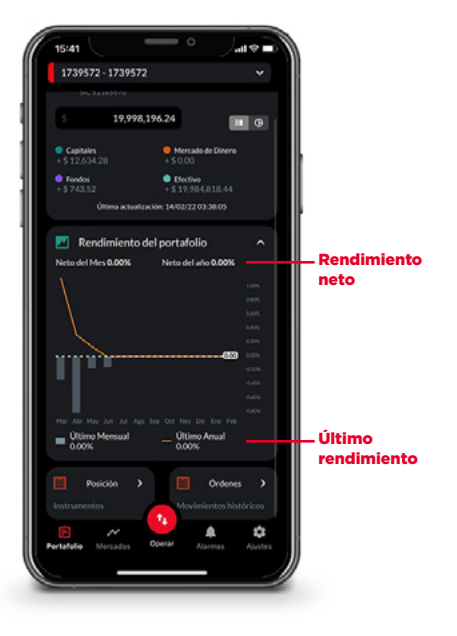

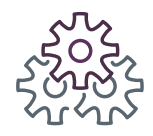

#### 6. Módulo "Alarmas"

Consulta las alarmas para los instrumentos de tu interés (Capitales).

1. Genera una alarma de algún instrumento de Capitales.

2. Visualiza el historial de las alarmas generadas en el módulo "Alarmas"

3. Ordena por fecha de creación, activación, descripción o condición.

Ordenar por

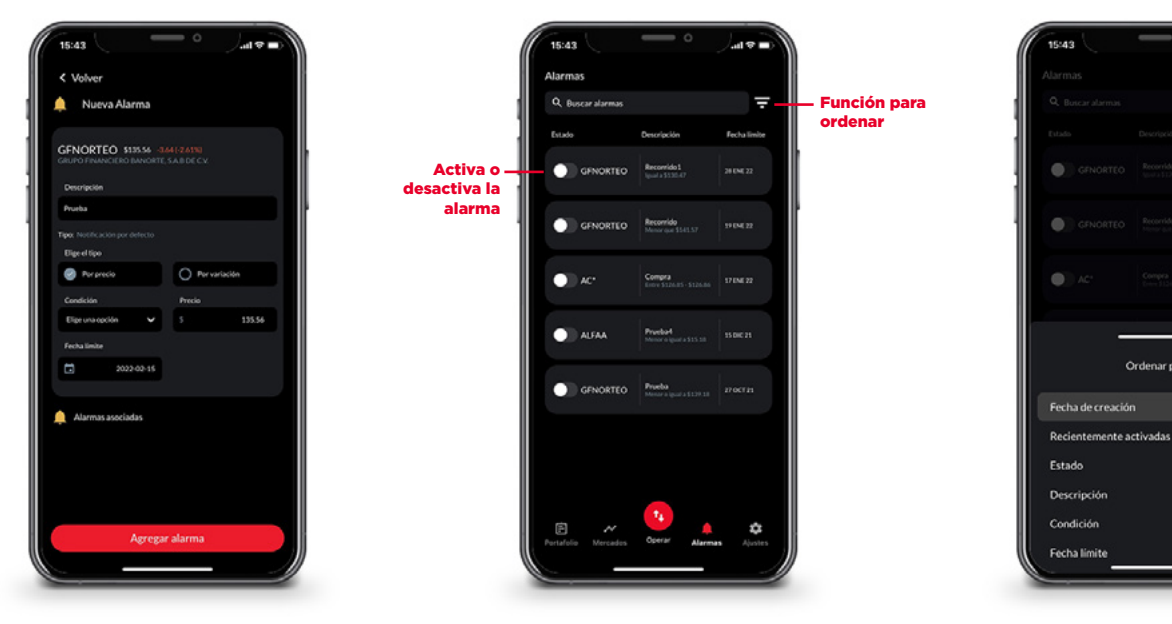

1En caso de que tengas alguna posición en Mercado de Dinero, también se verá reflejada en esta sección. Sin embargo, en BeTrading no se puede operar en este mercado.

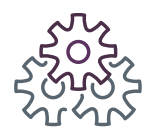

## 7. Ajustes

En el módulo de ajustes podrás configurar lo siguiente:

- 1. Activa o desactiva las notificaciones.
- 2. Activa la funcionalidad de Huella Digital o Face ID.
- 3. Visualiza que tengas activo el permiso de ubicación o actívalo desde ahí.
- 4. Consulta las preguntas frecuentes o reporta un problema.
- 5. Consulta los términos y condiciones.
- 6. Cierra la sesión.
- 7. No pierdas oportunidades de inversión y opera en cualquier momento.

F

8. Módulo Ajustes.

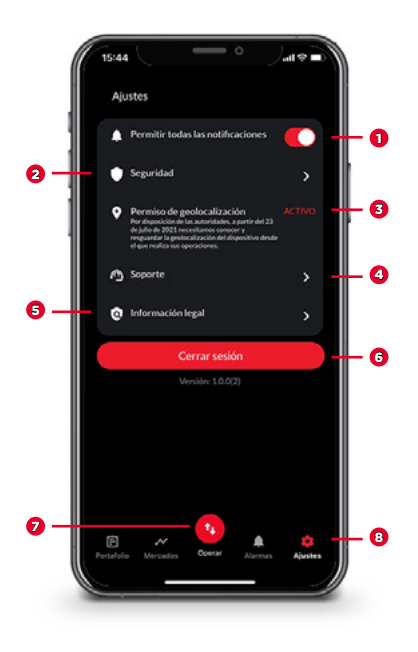

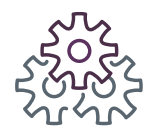

### 7.1 Activa Notificaciones y Huella Digital / Face ID

Parametriza si quieres recibir **notificaciones** de alarmas y activa o desactiva el **método de acceso** adicional.

**1.** Activa o desactiva las notificaciones de las alarmas que generes en el módulo Mercados.

 Activa o desactiva la huella digital para que puedas acceder a BeTrading por este método.

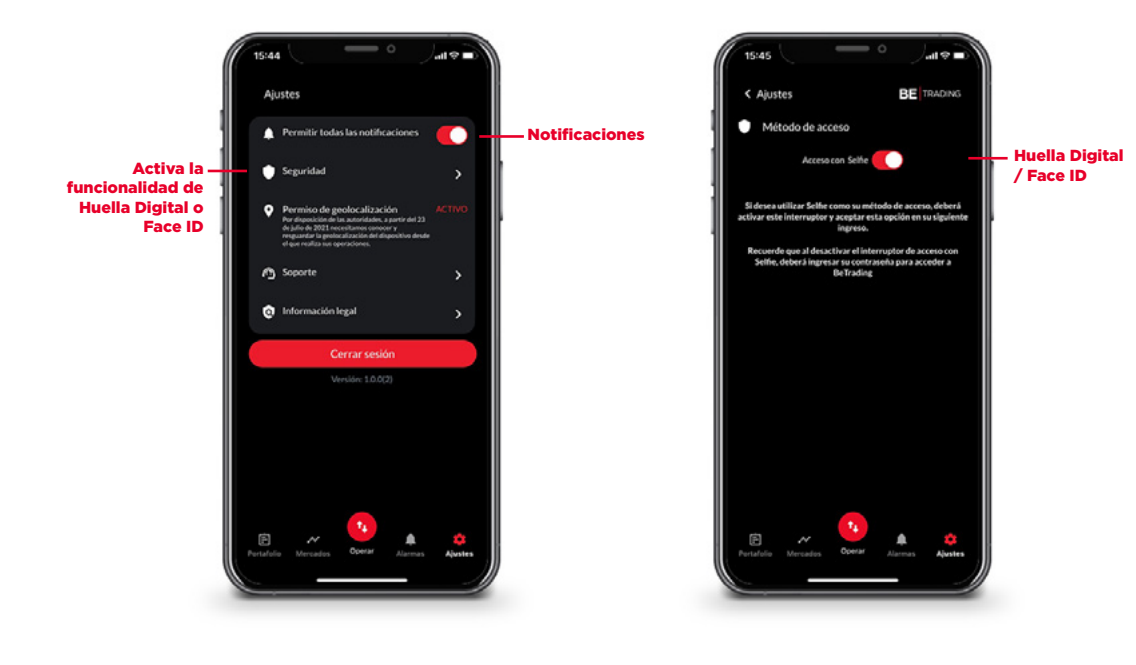

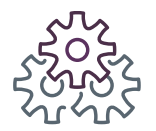

#### 7.2 Permiso para **Obtener la Ubicación** (Android)

Para poder operar es necesario que la ubicación de tu dispositivo móvil esté activa, en caso de no ser así puedes hacerlo desde **"Ajustes"**.

 Selecciona la sección "Ubicación". **2.** Concede el permiso desde la configuración de tu dispositivo.

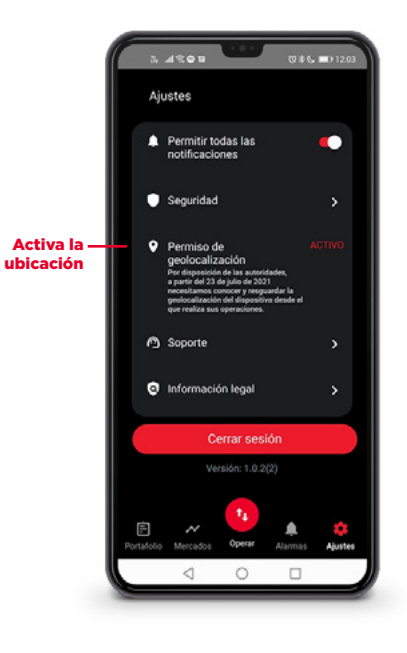

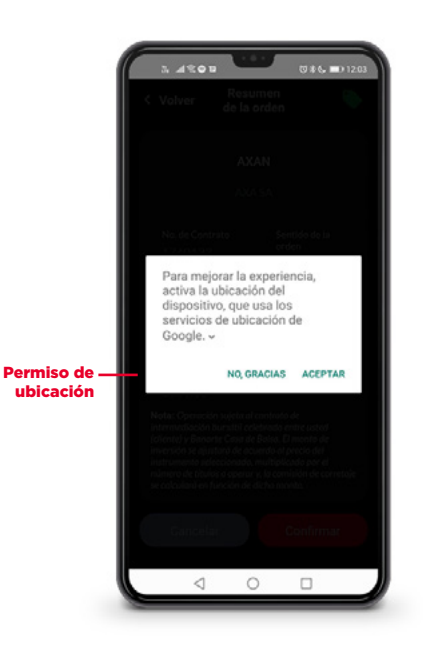

F

**3.** En caso de querer operar y no haber permitido la consulta de la ubicación, el sistema te indicará que la actives para poder continuar.

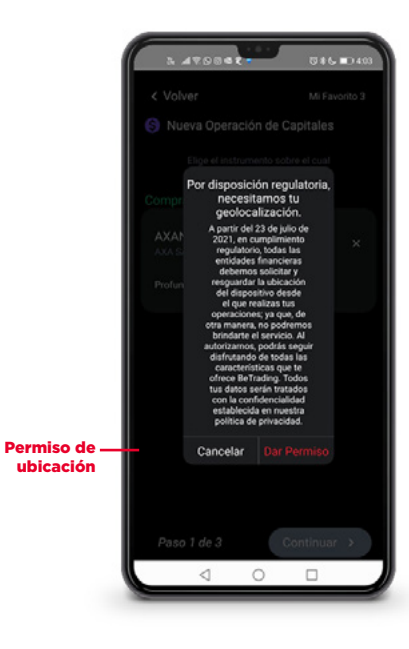

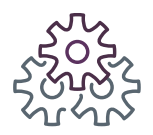

# 7.2 Permiso para **Obtener la Ubicación** (ios)

1. Selecciona la sección "Ubicación". **2.** Concede el permiso desde la configuración de tu dispositivo.

15:45 18 Ajustes Permitir todas las notificaciones Seguridad Activa la - Permiso de geolocalización ubicación A Soporte a Información legal

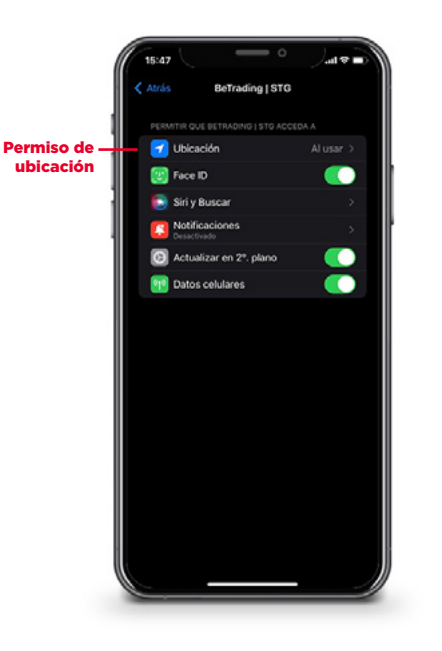

F

**3.** En caso de querer operar y no haber permitido la consulta de la ubicación, el sistema te indicará que la actives para poder continuar.

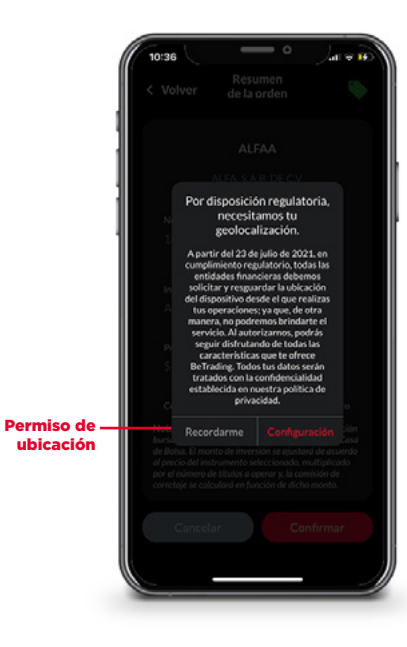

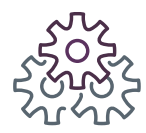

### 7.3 Soporte

Desde el módulo de "Soporte" podrás aclarar dudas o levantar un reporte.

1. Sección "Soporte".

2. Aclara dudas en la sección "Preguntas frecuentes".

**3.** Reporta un problema en caso de presentar alguna incidencia.

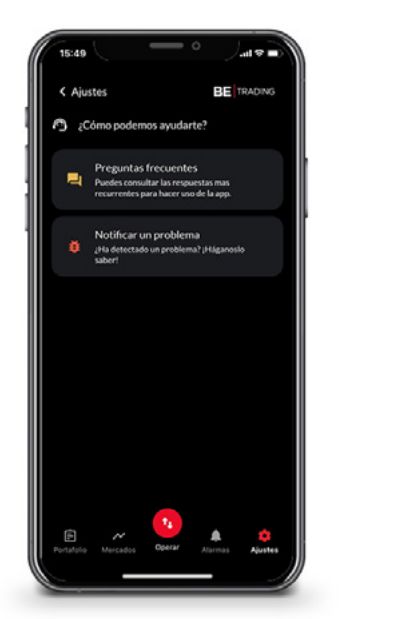

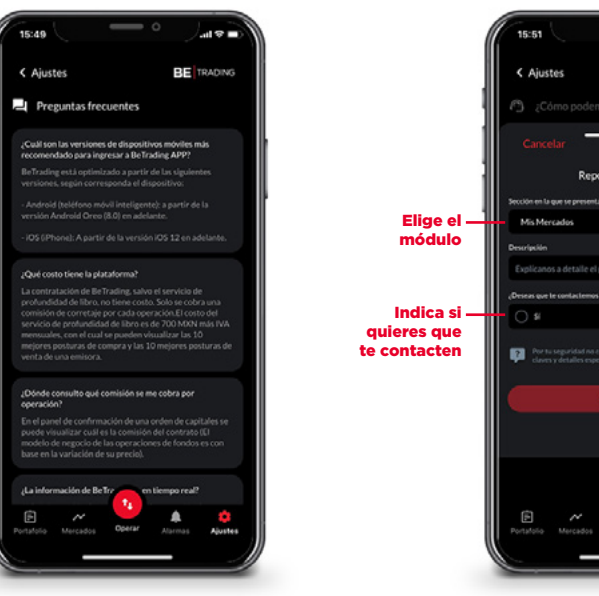

F

BeTrading es un servicio operado por Banco Mercantil del Norte, S.A., Institución de Banca Múltiple, Grupo Financiero Banorte.

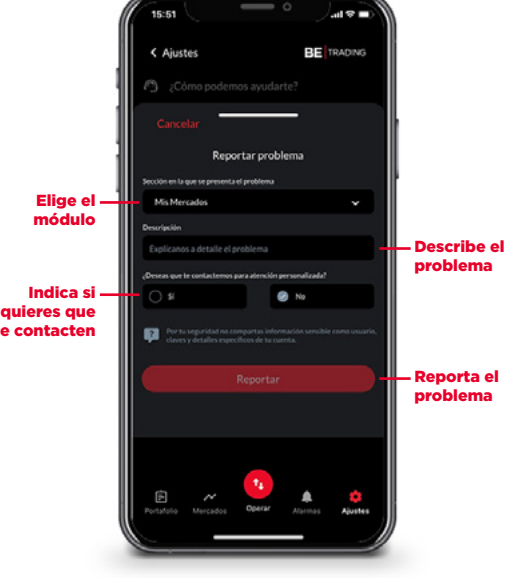

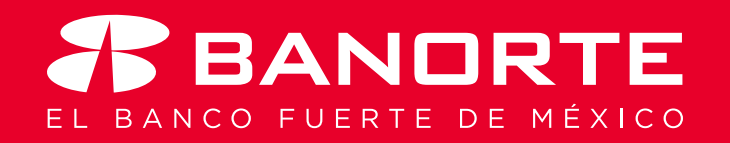

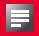